## 雲南夢ネットインターネット接続サービス

設定手順書 メール設定編

Thunderbird (POPS)

雲南市。飯南町事務組合

(1) 画面左下の[スタートメニュー]から[Mozilla Thunderbird]を起動します。

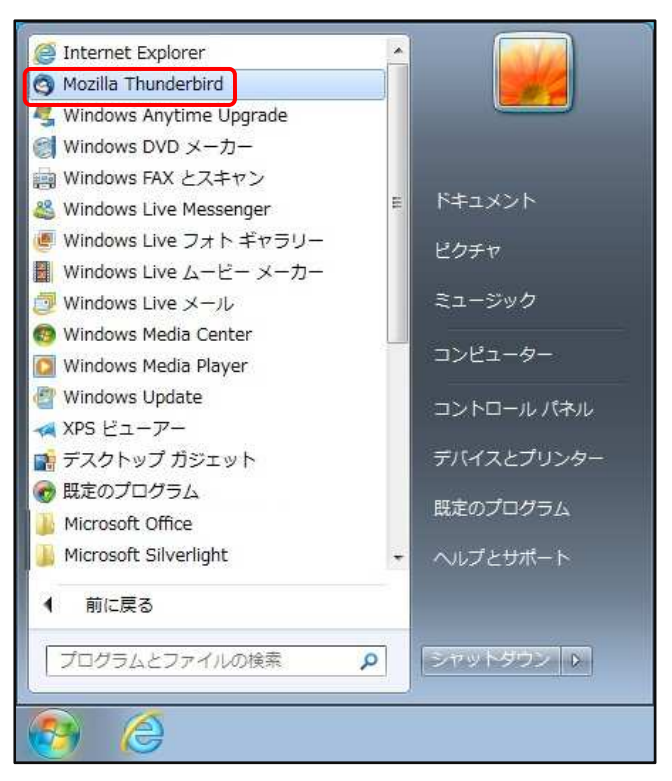

(2) [Mozilla Thunderbird]を起動すると次の画面が表示されます。

[メールアカウントを設定する]をクリックします。

| Thunderbird のご利用ありがとうございます                                              | ×                                                                     |
|-------------------------------------------------------------------------|-----------------------------------------------------------------------|
| 新しいメールアドレスを使いたい方                                                        |                                                                       |
| いくつかのブロバイダとの提携により、Thunderbird が報<br>アドレスを検索するため、ご氏名または好きな言葉を上<br>み)。    |                                                                       |
| 🛛 🕄 gandi.net                                                           |                                                                       |
| 検索語句は、利用可能なメールアドレスを見つける目的<br>メールブロバイダ sandinet ( <u>ブライバシーポリシー</u> , サー | で Mozilla ( <u>ブライバシーポリシー</u> ) とサードパーティの<br><u>ビス利用規約</u> ) に送信されます。 |
| メールアカウントを設定する                                                           | このウィンドウを閉じて後で設定する                                                     |
|                                                                         |                                                                       |
|                                                                         |                                                                       |
|                                                                         |                                                                       |

(3)表示された画面にて、設定情報を入力し[続ける]ボタンをクリックします。

| あなたのお名前( <u>N</u> ): | XXXX            | 受信者に表示される名前です。 |
|----------------------|-----------------|----------------|
| メールアドレス( <u>L</u> ): | xxxx@xxxx.jp    |                |
| パスワード( <u>P</u> ):   |                 |                |
|                      | ☑ パスワードを記憶する(M) |                |
|                      |                 |                |
|                      |                 |                |
|                      |                 |                |
|                      |                 |                |
|                      |                 |                |
|                      |                 |                |
|                      |                 |                |
|                      |                 |                |
|                      |                 |                |

## ●設定情報

| あなたのお名前 | 任意の名前を入力します。(※設定した名前が送信先に表示されます) |
|---------|----------------------------------|
| メールアドレス | 登録通知に記載の「メールアドレス」を入力します。         |
| パスワード   | 登録通知に記載の「メールパスワード」を入力します。        |

(4)自動的にサーバ設定情報等が表示されます。

[POP3(メールをコンピュータに保存)]を選択後、左下の[手動設定]ボタンを クリックします。

| 5なたのお名前(N):                                         | XXXX                                   |                                       | 受信者に表示される名前です。 |
|-----------------------------------------------------|----------------------------------------|---------------------------------------|----------------|
| メールアドレス( <u>L</u> ):                                | xxxx@xxxx.jp                           |                                       |                |
| パスワード( <u>P</u> ):                                  | •••••                                  |                                       |                |
|                                                     | ☑ パスワードを記                              | ?憶する( <u>M</u> )                      |                |
|                                                     | 김정한 공공은 가지 이번 김정한 공세                   |                                       | パンキロに。         |
| ■ IMAD (UE- 5                                       | 7+1.47)                                | 23 (メールをコンピュー                         | -p:-R2         |
| ⊚ IMAP (リモート                                        | フォルダ) (® POF                           | 23 (メールをコンピュー                         | -夕に保存)         |
| ◎ IMAP (リモート<br>受信サーバ: POP3                         | フォルダ) (@ POF<br>, xxxx.jp              | 23 (メールをコンピュー<br>STARTTLS             | -夕に保存)         |
| ○ IMAP (リモート<br>受信サーバ: POP3<br>送信サーバ: SMTF<br>ユーザ名: | フォルダ) (● POF<br>, xxxx.jp<br>, xxxx.jp | 3 (メールをコンピュー<br>STARTTLS<br>STARTTLS  | -夕に保存)         |
| ○ IMAP (リモート<br>受信サーバ: POP3<br>送信サーバ: SMTF<br>ユーザ名: | フォルダ) (@ POF<br>, xxxx.jp<br>} xxxx.jp | 23 (メールをコンピュー<br>STARTTLS<br>STARTTLS | -夕に保存)         |

(5)表示された画面にて、設定情報が入力されていることを確認し、[詳細設定]ボタンをクリックします。

| あなたのお名前(N):          | XXXX         |                                      |              | 受信   | 者に       | 表示される名前で                         | đ |                      |
|----------------------|--------------|--------------------------------------|--------------|------|----------|----------------------------------|---|----------------------|
| メールアドレス( <u>E</u> ): | xxxx@xxxx.jp |                                      | 既存のメールアドレスです |      |          |                                  |   |                      |
| パスワード( <u>P</u> ):   | •••••        |                                      |              | 7    |          |                                  |   |                      |
| 'カウント設定が、-           |              | ードを記憶する( <u>M</u> )<br>-バー名で検索したことに。 | とり見つけ        | かりまし | た。<br>∝= | 001                              |   | and the first street |
|                      | ]            | サーバーの小スト名                            |              | - M  | 重巧       | 55L                              |   |                      |
|                      | P3 🔻         | xxxx.jp                              |              | 995  |          | SSL/TLS                          | • | 通常のパスワート認証           |
|                      |              |                                      |              |      |          | Concernance of the second second |   | C                    |
| 送信サーバー: SM           | ГР           | xxxx.jp                              | •            | 587  | •        | SSL/TLS                          | • | 通常のパスワード認証           |

## ●受信サーバ

| 受信サーバー    | 「POP3」を選択します。             |
|-----------|---------------------------|
| サーバーのホスト名 | 〔木次局〕bs.kkm.ne.jp         |
|           | 〔大東局〕 mail.yoitoko.jp     |
|           | 〔掛合局〕ml-i.i-yume.ne.jp    |
|           | 〔飯南局〕pop3.iinan-net.jp    |
| ポート番号     | 「995」に変更します。              |
| SSL       | 「SSL/TLS」を選択します。          |
| 認証方式      | 「通常のパスワード認証」を選択します。       |
| ユーザー名     | 登録通知に記載の「メールアカウント」を入力します。 |

## ●送信サーバ

| 送信サーバー    | 「SMTP」を選択します。             |
|-----------|---------------------------|
| サーバーのホスト名 | 〔木次局〕bs.kkm.ne.jp         |
|           | 〔大東局〕 mail.yoitoko.jp     |
|           | 〔掛合局〕 ml-i.i-yume.ne.jp   |
|           | 〔飯南局〕 smtp.iinan-net.jp   |
| ポート番号     | 「587」に変更します。              |
| SSL       | 「SSL/TLS」を選択します。          |
| 認証方式      | 「通常のパスワード認証」を選択します。       |
| ユーザー名     | 登録通知に記載の「メールアカウント」を入力します。 |

(6)「送信(SMTP)サーバの設定」が表示されます。

「送信(SMTP)サーバ」より「編集」ボタンをクリックします。

| <pre>4 xxxx@xxxx.jp ++ use</pre>   | 送信 (SMTP) サーバの設定                                                                     |                                       |
|------------------------------------|--------------------------------------------------------------------------------------|---------------------------------------|
| サーハ設定<br>送信控えと特別なフォルダ<br>編集とアドレス入力 | 複数の差出人情報を管理している場合、使用する送信 (SMTP) サーバ<br>サーバを使用する] を選択すると、このリストの既定のサーバを使用              | でをこのリストから選択できます。[既定の<br>します。          |
| 迷惑メール                              | xxxx.jp                                                                              | 追加(D)                                 |
| ディスク領域<br><sup> 目 +1</sup> 確認      |                                                                                      | 編集(트)                                 |
| ロキュリティ                             |                                                                                      | 间除(M)                                 |
| ■ ローカルフォルダ                         |                                                                                      |                                       |
| 迷惑メール                              |                                                                                      | □□□□□□□□□□□□□□□□□□□□□□□□□□□□□□□□□□□□□ |
|                                    | サーバ名: xxxx.jp<br>ポート: 587<br>ユーザ名: xxxx<br>認証方式: <b>通常のパスワード認証</b><br>接続の保護: SSL/TLS |                                       |
| アカウント操作( <u>A</u> )・               |                                                                                      | ОК <b>キャンセル</b>                       |

(7)「送信(SMTP)サーバ」画面で、各項目が正しく設定されているか確認します。 問題がなければ、[OK]ボタンで画面を閉じます。

| 設定<br>説明( <u>D</u> ): |                     |
|-----------------------|---------------------|
| サーバ名( <u>s</u> ):     | xxxx.jp             |
| ポート番号( <u>P</u> ):    | 587 👷 既定值: 587      |
| セキュリティと言              | 20E                 |
| 接続の保護( <u>N</u> ):    | SSL/TLS 🔹           |
| 認証方式( <u>I</u> ):     | 平文のパスワード認証(安全でない) 🔹 |
| ユーザ名( <u>M</u> ):     | xxxx                |

| サーバ名  | 〔木次局〕bs.kkm.ne.jp          |
|-------|----------------------------|
|       | 〔大東局〕 mail.yoitoko.jp      |
|       | 〔掛合局〕ml-i.i-yume.ne.jp     |
|       | 〔飯南局〕 smtp.iinan-net.jp    |
| ポート番号 | 「587」を選択します。               |
| 接続の保護 | 「SSL/TLS」を選択します。           |
| 認証方式  | 「平分のパスワード認証(安全でない)」を選択します。 |
| ユーザー名 | 登録通知に記載の「メールアカウント」を入力します。  |

(8)アカウント設定画面に戻ります。

画面右下の[OK]ボタンを押し、設定は完了となります。

| U = //設定     送信控えと特別なフォルダ     福集とアドレス入力     述感メール     ディスク領域     開封確認     セキュリティ     ローカルフォルダ     迷惑メール | 使用する送信 (SMTP) サーバをこのリストから選択できます。[既定の<br>リストの既定のサーバを使用します。 |
|----------------------------------------------------------------------------------------------------|-----------------------------------------------------------|
| 迷惑メール     XXXX.jp       ディスク領域     開封確認       セキュリティ     レーカルフォルダ       迷惑メール     メール                   | <u> 追加(D)…</u><br>編集(E)…<br>削除( <u>M</u> )<br>既定値に設定(T)   |
| ディスク領域<br>開封確認<br>セキュリティ<br>コーカルフォルダ<br>迷惑メール                                                           | 編集(E)<br>削除(M)                                            |
| 開封確応<br>セキュリティ<br>▲ローカルフォルダ<br>迷惑メール                                                                    | <br> 削除( <u>M</u> )<br> 限定値に設定(T)                         |
| ▲ ローカルフォルダ<br>迷惑メール                                                                                     | □□□□□□□□□□□□□□□□□□□□□□□□□□□□□□□□□□□                       |
| 迷惑メール                                                                                                   | 既定値に設定(工)                                                 |
|                                                                                                    | (MARCHE) (CBRAC(E))                                       |
| ディスク領域                                                                                                  | 2                                                         |
| 送信 (SMTP) サーバ 説明:<br>サーバタ・マママ in                                                                        |                                                           |
| ジーバム: XXXX.jp<br>ポート: 587                                                                               |                                                           |
| ユーザ名: xxxx                                                                                              |                                                           |
| 認証方式:通常のパスワード認識                                                                                         | Ē                                                         |
| 接続の保護: SSL/TLS                                                                                          |                                                           |
|                                                                                                    |                                                           |
|                                                                                                    |                                                           |
|                                                                                                    |                                                           |
|                                                                                                    |                                                           |
| アカウント操作(A)・                                                                                             |                                                           |